## <u>Login</u>

Licensees who are registered in the OLO system will use the sign in page to log in and place an order (See details for registration process above).

| کی<br>Michigan Liquor<br>Ordering |  |  |  |  |  |
|-----------------------------------|--|--|--|--|--|
| Sign in                           |  |  |  |  |  |
| Username or email                 |  |  |  |  |  |
| Username or email                 |  |  |  |  |  |
| Password                          |  |  |  |  |  |
| Password                          |  |  |  |  |  |
| Forgot your password?             |  |  |  |  |  |
| Login                             |  |  |  |  |  |
| Are you a licensee?               |  |  |  |  |  |
| © 2018 State of Michigan          |  |  |  |  |  |
| Policies                          |  |  |  |  |  |

Licensees who have forgotten their password may select the "*Forgot your Password*?" link to receive a password reset email.

### **Dashboard (Home)**

After successfully logging into the OLO system, licensees will be directed to the dashboard page. MLCC uses this dashboard to communicate important messages to licensees.

## Select a License Number

Licensees will choose a license number they would like to place an order for. Licenses can be selected by choosing *Click here to select a license* or *Choose License Number*.

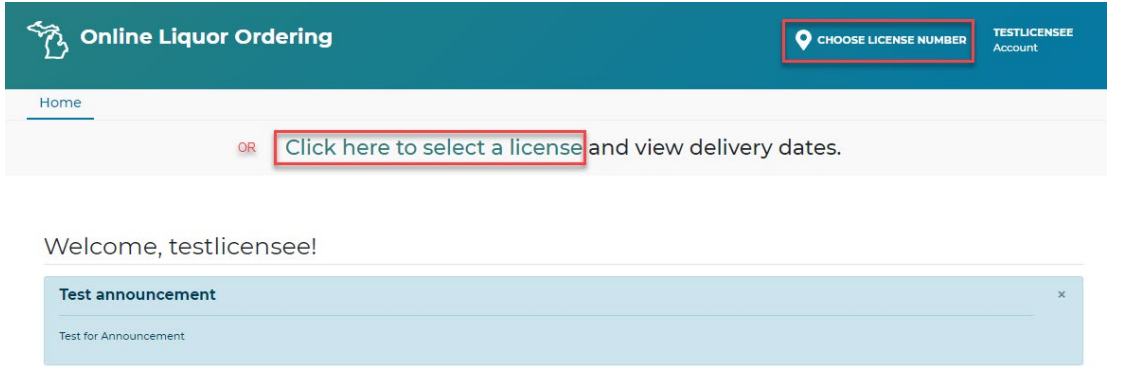

Your Licenses will display, select *Place Order* button under license you wish to place an order for.

| Your Licenses                                        |
|------------------------------------------------------|
| Find a license                                       |
|                                                      |
| 50002 - Class C Reg<br>Liquor_license<br>Place Order |
| 50001 - Class C Reg<br>Liquor_license<br>Place Order |
| 50005 - Aircraft<br>Liquor_license<br>Place Order    |
| 50004 - Aircraft<br>Liquor_license<br>Place Order    |

After a license has been selected, the user will see a message that the license number has been validated.

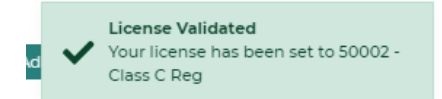

Once validated, the user will be directed to the *Products* page. Delivery Dates for the ADAs will display at the top of the page. Licensees are ready to begin placing their liquor order.

#### Viewing my Order History

All confirmed orders are available to view immediately by selecting the Order tab.

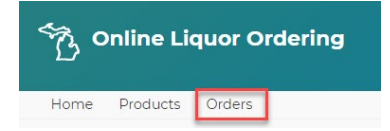

Order history will start the day the new system is launched. The order history will only display orders that were placed using the new OLO site. *Orders placed directly through an ADA or Salesperson will not be available using this tab.* 

Orders are sorted by delivery date, with the most recent at the top.

| ORDER PLACED / UPDATED<br>DEC 14, 2020 / | DELIVERY DATE<br>DEC 22, 2020                | DISTRIBUTOR<br>GENERAL WINE & LIQUOR     | CONFIRMATION #<br>8755971  | SUBTOTAL   TOTAL<br>\$449.88   <b>\$454.39</b> | ORDER # 9592<br>LICENSE # 50000<br>Edit order |
|------------------------------------------|----------------------------------------------|------------------------------------------|----------------------------|------------------------------------------------|-----------------------------------------------|
| Liquor Code<br>93140                     | Product<br>Grey Goose Vodka                  | Quantity<br>12                           | Unit Price<br>\$37.49      | Subtotal<br>\$449.88                           |                                               |
| Liquor Code<br>21843                     | Product<br>Bacardi Superior (P R)            | Quantity<br>0                            | Unit Price<br>\$5.80       | Subtotal<br>\$0.00                             |                                               |
| ORDER PLACED / UPDATED<br>DEC 14, 2020 / | DELIVERY DATE<br>DEC 21, 2020                | DISTRIBUTOR<br>IMPERIAL BEVERAGE COMPANY | CONFIRMATION #<br>2793258  | SUBTOTAL   TOTAL<br>\$330.60   <b>\$333.90</b> | ORDER # 9584<br>LICENSE # 50000<br>Copy order |
| Liquor Code<br>16787                     | Product<br>Jackson Morgan Salted<br>Caram Pl | Quantity<br>60                           | Unit Price<br>\$2.06       | Subtotal<br>\$123.60                           |                                               |
| Liquor Code<br>18817                     | Well Vodka Pl                                | Quantity<br>12                           | Unit Price<br>\$6.95       | Subtotal<br>\$83.40                            |                                               |
| Liquor Code<br>16778                     | Product<br>Jackson Morgan Bread<br>Puddin Pl | Quantity<br>60                           | Unit Price<br>\$2.06       | Subtotal<br>\$123.60                           |                                               |
| ORDER PLACED / UPDATED<br>DEC 14, 2020 / | DELIVERY DATE<br>DEC 21, 2020                | DISTRIBUTOR                              | CONFIRMATION #<br>19239589 | SUBTOTAL   TOTAL<br>\$482.04   <b>\$486.85</b> | ORDER # 9589<br>LICENSE # 50000<br>Copy order |
| Liquor Code<br>2981                      | Product<br>Tito's Handmade Vodka             | Quantity<br>12                           | Unit Price<br>\$24.11      | Subtotal<br>\$289.32                           |                                               |
| Liquor Code<br>2982                      | Product<br>Tito's Handmade Vodka             | Quantity<br>6                            | Unit Price<br>\$32.12      | Subtotal<br>\$192.72                           |                                               |

Orders can be searched with the following filters:

- Date
  - o Delivery Date
  - o Ordered on Date
- Selector
  - o Confirmation Number
  - Order Number
  - Product ID (Liquor Code)
- Distributor

| Orders                                                  |                |              |
|---------------------------------------------------------|----------------|--------------|
| Search                                                  |                |              |
| Dates                                                   | From           | То           |
| Delivered on                                            | ✓ ■ MM/DD/YYYY | B MM/DD/YYYY |
| Ordered On<br>Selector Value                            |                |              |
| Product ID<br>Distibutors:<br>Imperial Beverage Company |                |              |
| General Wine & Liquor<br>NWS Michigan, Inc.             |                |              |
| Search Clear                                            |                |              |

#### Additional Features – Copy a previous order

Users can copy an order previously placed to add items to the cart that are commonly ordered. To copy an order:

- Select Orders tab
- Identify the order you wish to copy
- Select Copy Order link to the right of the order

# MLCC OLO: Online Liquor Ordering (OLO)

Viewing, Searching and Copying Orders

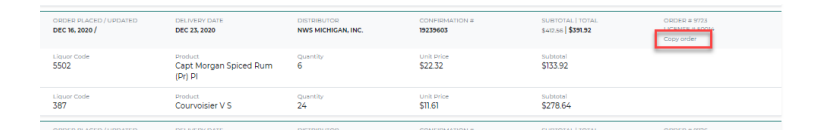

• All items from the order will be added to your cart

| NWS Michigan, Inc.                            |          |            |        |          |        |  |  |  |  |
|-----------------------------------------------|----------|------------|--------|----------|--------|--|--|--|--|
| Product                                       | Quantity | Unit Price | Liters | Total    | Remove |  |  |  |  |
| Courvoisier V S (375 ml) 387                  | 24       | \$11.61    | 9      | \$278.64 | ×      |  |  |  |  |
| Capt Morgan Spiced Rum (Pr) PI (1750 ml) 5502 | 6        | \$22.32    | 10.5   | \$133.92 | ×      |  |  |  |  |
| Total                                         |          |            | 19.5   | \$412.56 |        |  |  |  |  |
|                                               |          |            |        |          |        |  |  |  |  |

Out of stock items